## Updating Firmware for Biogenik Wired Control Pad (BGK163)

- STEP #1: Go to www.biogenikdesigns.com and go the 'Support' page.
- STEP #2: Click the 'Firmware Update' button to download the Firmware Update Tool ZIP file.
- STEP #3: Use a file extracting program, like WinZIP or WinRAR, to unzip the downloaded file.

STEP #4: Open the Firmware Update Tool file.

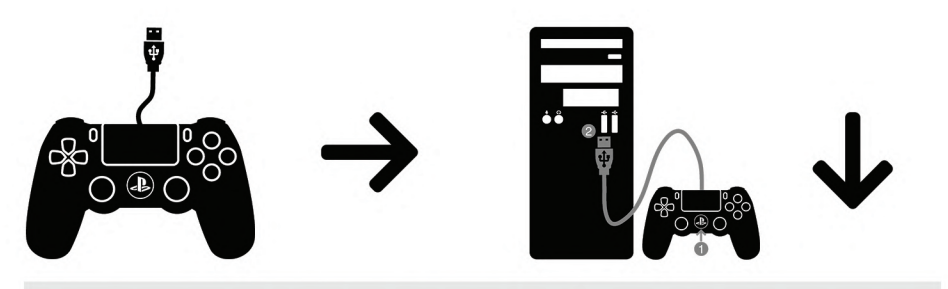

- STEP #5: Press and hold the 'PS' button on the controller while connecting the USB cable to your Windows PC.
- STEP #6: Select 'Wire' and then press the 'Update' button.
- STEP #7: Wait until update is finished and do not unplug the controller during the update process. If you see a 'PASS' message, the update was sucessful. If the update fails, please repeat the steps again.

## WARNING:

Do not unplug the micro-USB cable any time before the firmware update to complete. Doing so could result in a firmware error and permanentely damage the controller.

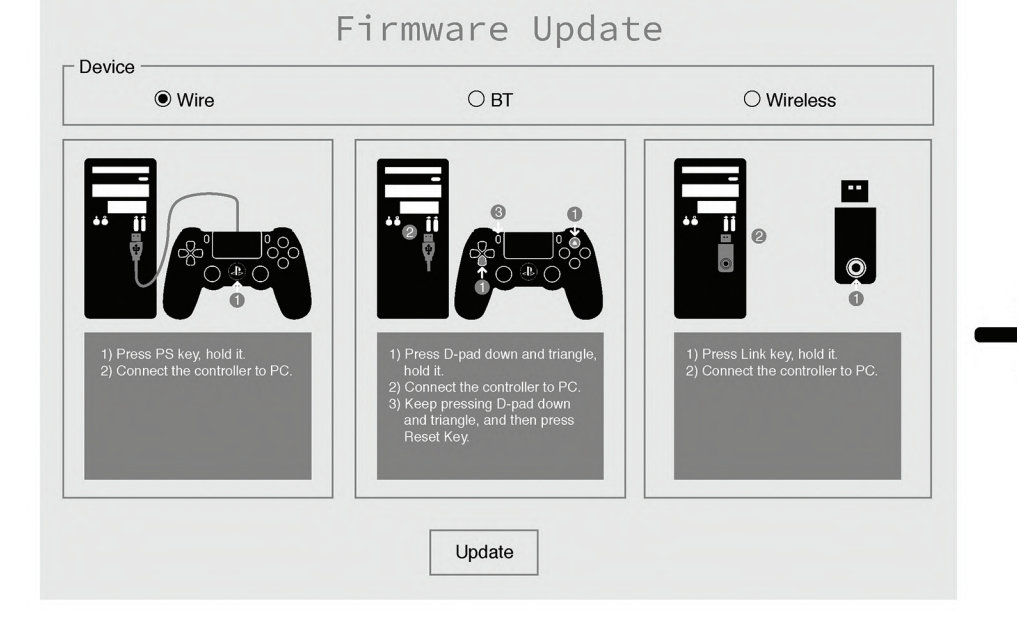

| Wire                                                          | O BT                                                                                                    | O Wireless                                                     |
|---------------------------------------------------------------|----------------------------------------------------------------------------------------------------|----------------------------------------------------------------|
| 1) Press PS key, hold it.<br>2) Connect the controller to PC. | <ul> <li>Press D-pad down and triangle, nold it.</li> <li>Keep pressing D-pad down and triangle, and then press Reset Key.</li> </ul> | 1) Press Link key, hold it.<br>2) Connect the controller to Po |
|                                                               |                                                                                                    |                                                                |

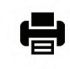